SD01225D/06/EN/01.14 71244288 Valid as of version V 5.04.zz (Device firmware)

OPC Server

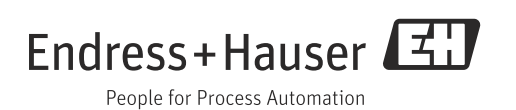

# Table of contents

| 1                                | General information4                                                                                                |
|----------------------------------|----------------------------------------------------------------------------------------------------|
| 1.1<br>1.2<br>1.3<br>1.4         | System requirements4Copyright and liability4Scope of delivery4License4                                              |
| 2                                | Overview                                                                                                    |
| 2.1<br>2.2                       | Specification                                                                                                    |
| 3                                | Installation6                                                                                                    |
| 4                                | Functional description of the                                                                                       |
| •                                |                                                                                                    |
| •                                | OPC Configurator                                                                                                    |
| 4.1<br>4.2<br>4.3                | OPC Configurator 8   Quick start icons 8   Settings 9   Scanning 9                                                  |
| 4.1<br>4.2<br>4.3<br>5           | OPC Configurator   8     Quick start icons   8     Settings   9     Scanning   9     Commissioning   11             |
| 4.1<br>4.2<br>4.3<br>5<br>6      | OPC Configurator8Quick start icons8Settings9Scanning9Commissioning11OPC variables12                                 |
| 4.1<br>4.2<br>4.3<br>5<br>6<br>7 | OPC Configurator8Quick start icons8Settings9Scanning9Commissioning11OPC variables12Error messages/notice messages13 |

## 1 General information

This OPC Server manages the battery-operated Promag L/W 800 flowmeter. It enables data access to e-mails sent by the Endress+Hauser Promag L/W 800 flowmeter. The data is made available to OPC clients in a CSV file (comma separated values). The data is accessed via e-mail.

#### Software update

Software updates for the Promag 800 OPC Server are available on the Internet at www.endress.com.

#### **Registered trademarks**

Microsoft<sup>®</sup>, Windows<sup>®</sup>, Windows NT<sup>™</sup>, Windows<sup>®</sup> 2000, Windows<sup>®</sup> XP, Windows Server<sup>®</sup>, Windows 7<sup>™</sup> and the Microsoft logo are registered trademarks of the Microsoft Corporation. All other brand and product names are trademarks or registered trademarks of the companies and organizations in question.

### 1.1 System requirements

| Operating system: | Windows XP SP2 and higher, Windows Server 2003 / 2008,<br>Windows 7 Pro               |
|-------------------|---------------------------------------------------------------------------------------|
| Processor:        | 300 MHz or higher                                                                     |
| RAM:              | 215 MB or higher                                                                      |
| Access:           | E-mail access may not be blocked by a firewall or other access authorization systems. |

## 1.2 Copyright and liability

The OPC Server software program and the accompanying documentation are the property of Endress+Hauser. No part of this software or documentation may be reproduced, distributed or stored in digital format without written permission from Endress+Hauser. Infringement of these provisions can lead to criminal prosecution and result in claims for damage.

### 1.3 Scope of delivery

The delivery comprises an installation package for OPC Server Promag 800. This also includes a Quick Guide (Brief Operating Instructions).

### 1.4 License

By installing the software you agree to the conditions of the licensing agreement concerned.

## 2 Overview

Open Platform Communications (OPC) was designed to provide a bridge for Windows-based applications and process hardware and software. OPC is a common standard that enables access to measurement data from field devices. This access method remains the same regardless of the type and source of data.

The OPC Server provides a method of supplying the measurement data of a flowmeter to many different software packages. Previously, customized software or a device driver generally had to be written for this purpose.

The aim of the OPC standard is to define a common interface that can be used by any business-specific, SCADA, HMI or custom software package.

Once an OPC Server has been developed for a particular measuring device, it can be used by any OPC client application. OPC Servers use Microsoft's Distributed Component Object Model (DCOM) to communicate with clients. DCOM technology allows the real-time exchange of information between software applications and process hardware.

## 2.1 Specification

This OPC Server meets the requirements of the OPC specifications to provide data to an OPC client. This server permits OPC Data Access (DA) Version 2.05 and 3.0.

The OPC Server only requires minor configuration settings after installation. Communication takes place through automatic measuring device detection; the operator does not need to make any additional settings.

The OPC Server provides a flexible and powerful method of exchanging data that is convenient and easy to use.

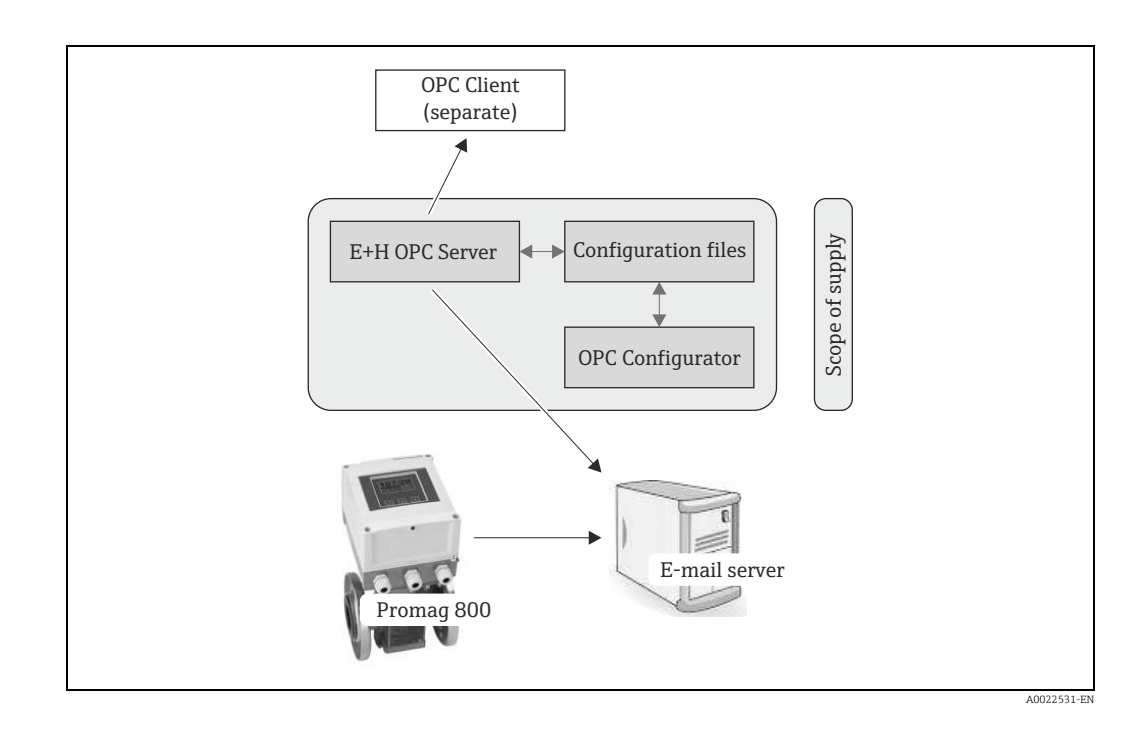

## 2.2 Mode of operation

The OPC Configurator acts as the user interface for the necessary configuration of the OPC Server. This configuration is saved for the OPC Server and is therefore available for data exchange when retrieving e-mails.

# 3 Installation

This section explains how to install the OPC Server. Please read the instructions carefully in order to avoid any problems.

Before you start installing the software please make sure that you have administrator rights on your computer.

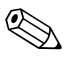

- Note! • If User Account Control (UAC) is enabled, it is also necessary to confirm the installation.
- We recommend removing (uninstalling) any previously installed versions of the OPC Server before installing the current version:
  - $\rightarrow$  To do so, open the "Programs and Features" menu in the Windows Control Panel.
- Failure to uninstall an existing version of the OPC Server could cause problems when the new OPC Server is installed.

#### Installation process

- 1. Using Windows Explorer (or a similar file management program), open the installation folder and run the "Setup.exe".
- 2. Follow the instructions of the Installation Wizard.

🗞 Note!

The Wizard proposes installing the program in the following folder: C:\Program Files (x86)\Endress+Hauser\Promag 800 OPC Server

| Welcome to the Endress I Lauser Dreman                                                                                                    |
|----------------------------------------------------------------------------------------------------|
| 800 OPC Server Setup V1.00.00.00                                                                                                    |
| The Setup Wizard will install Endress +Hauser Promag 800<br>OPC Server V1.00.00.00 on your computer. Click Next to<br>continue or Cancel to exit the Setup Wizard. |
|                                                                                                    |
|                                                                                                    |
|                                                                                                    |
|                                                                                                    |

| Destination Folder<br>Click Next to install to the defaul | t folder or dick Change to choose another. |
|-----------------------------------------------------------|--------------------------------------------|
| Install Endress +Hauser Promag 80                         | 00 OPC Server V1.00.00.00 to:              |
| C:\Program Files (x86)\Endress+                           | Hauser/Promag 800 OPC Server\              |
| Change                                                    |                                            |
|                                                           |                                            |
|                                                           |                                            |
|                                                           | Rade Neut Canad                            |

- 3. The installation program of the OPC Server copies all the necessary files and libraries to the computer.
- 4. An entry is made in the main menu "Start → All Programs → Endress+Hauser → OPC Server" and a shortcut for "Promag 800 Configurator" is created on the desktop.

# 4 Functional description of the OPC Configurator

## 4.1 Quick start icons

The OPC Configurator offers the user five quick start icons.

| 1 1 + 🕅 🖌     |                                |           |     |         |
|---------------|--------------------------------|-----------|-----|---------|
| E-mail server | pop.gmail.com                  | Port      | 995 |         |
| User          | recent:batterymagmeter@gmail.c | Use SSL   |     |         |
| Password      |                                | Scan rate | 1   | Minutes |

These quick start icons provide the following functions:

| Quick start icons    | Description                                                                                            |
|----------------------|----------------------------------------------------------------------------------------------------|
| <b>27</b>            | Delete<br>Clear complete device list                                                                   |
| A0022537             | Apply<br>Save OPC configuration                                                                        |
| <b>4</b><br>A0022538 | <b>Scan</b><br>Check connectivity to email server, scan for available emails and update<br>device list |
| A0022539             | <b>Preferences</b><br>Input language and connection settings to the email server                       |
| A0022540             | Help<br>Open the online help of the OPC Configurator                                                   |

#### 4.2 Settings

The following settings can be made with the 🛽 quick start icon:

| Language              | US English | <b>•</b> |
|-----------------------|------------|----------|
| Time span             | 1 month    | •        |
| Communication timeout | 60         | Seconds  |
| Max. connection retry | 10         |          |

| Setting                  | Description                                                                                                    |
|--------------------------|----------------------------------------------------------------------------------------------------|
| Language                 | Set the language                                                                                                    |
| Time span                | The "Scan" function is used to access the e-mail server and analyze the e-<br>mails that are available.<br>The "Time span" parameter defines the extent of the analysis.<br>This function prevents long analysis times. |
| Communication<br>timeout | Define a timeout for establishing a connection to the e-mail server<br>(Minimum value: 0 seconds; maximum value: 999 seconds)                                                                                           |
| Max. connection retry    | Specifies the maximum number of times the system repeatedly tries to connect to the e-mail server (Minimum value: 0 retries; maximum value: 99 retries)                                                                 |

The following settings must be made for e-mail access:

| Setting       | Description                                                                                                    |
|---------------|----------------------------------------------------------------------------------------------------|
| E-Mail server | Enter the name of the e-mail server of the provider (e.g.: pop.gmail.com)                                                   |
| User          | Create user access data for the e-mail account                                                                              |
| Password      | Enter a password for the e-mail account                                                                                     |
| Port          | Enter the port of the e-mail server (for secure POP3 $\rightarrow$ use port 995)                                            |
| Use SSL       | Enable connection with SSL encryption for communication with e-mail server                                                  |
| Scan rate     | Enter the interval after which new e-mails are checked and analyzed (Minimum value: 1 minute; maximum value: 99999 minutes) |

### 4.3 Scanning

By clicking the *f* quick start icon the user can check the e-mail account for relevant e-mails. The results are displayed in the live list (list of instruments).

All the available field devices are shown in the live list. Several different field devices can be processed through one e-mail account. Therefore it is not necessary to create or use a separate e-mail account for each field device.

The device is identified by the serial number and tag name. The date of the last e-mail is displayed.

#### 4.3.1 Live list status indicators

| Status               | Color | Description                                                                        |
|----------------------|-------|------------------------------------------------------------------------------------|
| O                    | Green | <b>Available</b><br>One or more device e-mails are available                       |
| A0022542             | Red   | <b>Not available</b><br>No device e-mails are available                            |
| <b>?</b><br>A0022544 | _     | Not checked<br>The user has not yet checked for e-mails<br>→ Use the Scan function |

#### 4.3.2 Managing available e-mails

The user can manage the available e-mails for the OPC link. The following options are available here:

| Option    | Description                                                                                                    |
|-----------|----------------------------------------------------------------------------------------------------|
| Available | Field device e-mails are available but an update of the process values is not requested.                                                                    |
| Selected  | Field device e-mails are available and an update of the process values is requested.                                                                        |
| Remove    | Once the "Apply" quick start icon is activated, the related entry is deleted from the live list. As a result the device in question is no longer displayed. |

"Selected" is the standard setting for e-mail use once the "Scan" 🗲 quick start icon has been clicked and relevant e-mails have been found .

The user can change the setting to "Available" or "Remove" via the configuration settings. Changes to the option ("Available", "Selected" or "Remove") are activated by clicking the "Apply" quick start icon 📫 to save the settings.

An example of the result of an e-mail account scan is shown in the following table. Four field devices are displayed. Two of these devices are used for active data transfer ("Selected" devices). The other two devices use the "Available" option and are therefore not used for the OPC link.

| Status        | Color | Option      | Serial number | Tag name | Last e-mail         |
|---------------|-------|-------------|---------------|----------|---------------------|
| O<br>A0022543 | Green | Available ▼ | 06190         | PT100    | 2013-13-11 09:11:15 |
| O<br>A0022543 | Green | Selected ▼  | 06192         | PT101    | 2013-13-11 09:12:15 |
| O<br>A0022543 | Green | Available ▼ | 06196         | PT102    | 2013-13-11 09:13:15 |
| O<br>A0022543 | Green | Selected ▼  | 06198         | PT103    | 2013-13-11 09:14:15 |

## 5 Commissioning

The following conditions must be met:

- The Promag 800 field device has been configured in accordance with the specifications of the Operating Instructions (BA00147D, BA00148D). In this connection please note that only SD and PD file formats (transmission of **p**rocess **d**ata) are supported.
- The configured e-mail account makes the relevant e-mails available.

Observe the following procedure for commissioning:

- 1. Start the "OPC Server" application (e.g. by double-clicking the "Promag 800 Configurator" application)
- 2. Configure the "E-mail server"
- 3. Configure the "User"
- 4. Configure the "Password"
- 5. Configure the "Port"
- 6. Configure "Use SSL"
- 7. Configure the "Scan rate"
- 8. Via 📧 make the settings for the language, time span etc.
- 9. Via  $\neq$  start searching for device e-mail(s) at the configured e-mail address
- 10. Select the relevant devices from the live list (configuration: "Select" ▼)
- 11. Via 📙 save the configuration
- 12. Check the status in the live list
- $\rightarrow$  The data for the OPC link are available.

## 6 OPC variables

The following data are available as OPC variables:

| OPC variable                                | Data type | Promag 800 parameter                       |
|---------------------------------------------|-----------|--------------------------------------------|
| Serial number                               | String    | SRNUM                                      |
| Firmware                                    | String    | MODSV                                      |
| Device tag                                  | String    | INTAG                                      |
| Battery status                              | String    | DLMSE                                      |
| Actual power source                         | String    | → Operating Instructions,<br>Section 7.3.1 |
| Antenna signal                              | String    | ANTSS                                      |
| Free memory                                 | String    | SDSTA                                      |
| Active alarms                               | String    | ALARM                                      |
| Alarms/warnings                             | String    | ALARM                                      |
| ProcessData.Reference.Date                  | String    | DTIME                                      |
| ProcessData.Reference.Time                  | String    | DTIME                                      |
| ProcessData.Total Positive.Unit             | String    | VTMUT, VTMUV, VTDPP                        |
| ProcessData.Total Positive.Value            | Float     | VTTPV                                      |
| ProcessData.Total Negative.Unit             | String    | VTMUT, VTMUV, VTDPP                        |
| ProcessData.Total Negative.Value            | Float     | VTTNV                                      |
| ProcessData.Flow Rate.Unit                  | String    | FRMUT, FRMUV                               |
| ProcessData.Flow Rate.Value                 | Float     | FRVTU                                      |
| ProcessData.Flow Rate Percentage.Unit       | String    | FRVPC                                      |
| ProcessData.Flow Rate Percentage.Value      | Float     | FRVPC                                      |
| ProcessData.Partial Positive.Unit           | String    | VTMUT, VTMUV, VTDPP                        |
| ProcessData.Partial Positive.Value          | Float     | VTPPV                                      |
| ProcessData.Partial Negative.Unit           | String    | VTMUT, VTMUV, VTDPP                        |
| ProcessData.Partial Negative.Value          | Float     | VTPNV                                      |
| ProcessData.Total Net Value.Unit            | String    | VTMUT, VTMUV, VTDPP                        |
| ProcessData.Total Net Value.Value           | Float     | VTTNT                                      |
| ProcessData.Partial Net Value.Unit          | String    | VTMUT, VTMUV, VTDPP                        |
| ProcessData.Partial Net Value.Value         | Float     | VTPNT                                      |
| ProcessData.Measured cycles per Hour.Symbol | String    | ТОМСҮ                                      |
| ProcessData.Measured cycles per Hour.Value  | Float     | ТОМСҮ                                      |
| ProcessData.Battery Status1.Symbol          | String    | BATTS                                      |
| ProcessData.Battery Status1.Value           | Float     | BATTS                                      |
| ProcessData.Battery Status2.Symbol          | String    | BATTS                                      |
| ProcessData.Battery Status2.Value           | Float     | BATTS                                      |
| ProcessData.Battery Status3.Symbol          | String    | BATTS                                      |
| ProcessData.Battery Status3.Value           | Float     | BATTS                                      |
| ProcessData.Antenna Signal.Symbol           | String    | ANTSS                                      |
| ProcessData.Antenna Signal.Value            | Float     | ANTSS                                      |
| ProcessData.Board Temperature.Unit          | String    | BTMPV                                      |
| ProcessData.Board Temperature.Value         | Float     | BTMPV                                      |

## 7 Error messages/notice messages

Messages are displayed below the live list (see the following example).

| Messages                                                                                                    |  |
|----------------------------------------------------------------------------------------------------|--|
| 19.12.2013 10.40.08 - Configuration saved successfully,<br>19.12.2013 10.40.08 - Configuration saved successfully,<br>19.12.2013 10.40.07 - Configuration saved successfully. |  |
| 13.12.2013 10.40.07 - Configuration saved successfully.                                                                                                    |  |

#### The following error messages/notice messages are provided:

| Error/notice message                                                                                                    | Action                                                                                                    | Category      |
|----------------------------------------------------------------------------------------------------|----------------------------------------------------------------------------------------------------|---------------|
| OPC configuration has been changed.<br>Do you want to accept your changes?                                              | Confirm to save the modified configura-<br>tion. Cancel to reject the changes.                                                                             | Notice / Info |
| Error saving the current configuration.<br>The file name is being used by another<br>application or is write-protected. | Save the configuration under another file name.                                                                                                    | Error         |
| Unable to connect to the e-mail server!                                                                                 | Check the name of the e-mail server, user<br>name and password for the e-mail<br>account. Check the configuration of the e-<br>mail server (Port, Use SSL) | Error         |
| Unable to establish connection<br>between e-mail server and OPC<br>Server. Server not responding.                       | Increase communication timeout or max.<br>number of retries.                                                                                               | Error         |
| The e-mail account is already in use or is locked.                                                                      | Contact the system administrator.                                                                                                    | Error         |
| Unable to establish connection<br>between e-mail server and OPC<br>Server.                                              | Contact the system administrator.                                                                                                    | Error         |
| PDF Viewer unavailable.                                                                                                 | Install PDF Viewer.                                                                                                    | Error         |
| No help available.                                                                                                    | Install the help file $(\rightarrow \text{www.endress.com}).$                                                                                              | Error         |
| Devices available for OPC integration.                                                                                  | No action required.                                                                                                    | Notice / Good |
| Retrieving e-mails.                                                                                                    | No action required.                                                                                                    | Notice / Good |

# 8 Software history

The release number on the front page of the Operating Instructions provides information on the software release version.

| Date    | Software version | Software change          |
|---------|------------------|--------------------------|
| 10/2013 | 5.04.zz          | Initial software version |

www.addresses.endress.com

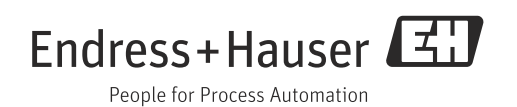